# **ISTRUZIONI PER L'ACQUISTO DEI CORSI**

Gentile cliente,

di seguito i passaggi per procedere all'acquisto dei corsi interessati:

1- Iscriversi alla piattaforma inserendo un nuovo username ed una password (https://academy.impresadigitale.eu/). Compilare tutti i capi obbligatori e scegliere la sede di riferimento dal menù a tendina. Ricordo che l'iscrizione deve essere fatta dal DATORE DI LAVORO che deve inserire i propri dati (nome, cognome <u>ecc).</u>

| $\rightarrow$ C O A https://ad                      | ademy.impresadigitale.eu/user/edit.php?id=8368returnto=p                 | profile                                                                                                 | 습 |
|-----------------------------------------------------|--------------------------------------------------------------------------|----------------------------------------------------------------------------------------------------|---|
| Come iniziare 🔰 TeamSystem 🛛 Zimbra: In arrivo (70) | (ii) Confartigianato - Berry not serve with the Client in User Guide   H | HubSpot 🔞 academy.impresadigit 🔞 Berry 🕀 Calendario - Corsi di F 🕀 Mollo Fratelli • Nolegg 🚺 TeamSystem |   |
| # Home                                              | Facoltativo                                                              |                                                                                                    |   |
| B Dashboard                                         | <ul> <li>Altri campi</li> </ul>                                          |                                                                                                    |   |
| 🗔 Catalogo Corsi                                    | LUOGO DI NASCITA                                                         |                                                                                                    |   |
|                                                     | DATA DI NASCITA                                                          | • Oubligation 0                                                                                         |   |
| 🛗 Calendario                                        |                                                                          | - Obbligatorio                                                                                          |   |
| 🗅 File personali                                    | CODICE FISCALE                                                           | 0 0                                                                                                    |   |
| 🞓 I miei corsi                                      | TELEFONO                                                                 | - Obbligatorio                                                                                          |   |
| RESERSECHARGE                                       | TELEVOIRO                                                                | - Obbligatorio                                                                                          |   |
|                                                     | MANSIONE                                                                 | •                                                                                                    |   |
|                                                     |                                                                          | - Obbligatorio                                                                                          |   |
|                                                     | RAGIONE SOCIALE AZIENDA                                                  | - Obbligatorio                                                                                          |   |
|                                                     | CODICE ATECO AZIENDA                                                     | 0                                                                                                    |   |
|                                                     |                                                                          | - Obbligatorio                                                                                          |   |
|                                                     | SEDE CONFARTIGIANATO DI<br>RIFERIMENTO                                   | CUNEO ¢                                                                                                 |   |
|                                                     |                                                                          |                                                                                                    |   |
|                                                     |                                                                          | ALTRA                                                                                                   |   |

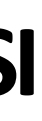

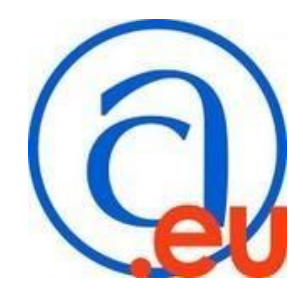

2 - Effettuare l'accesso e aprire il CATALOGO CORSI (a sinistra) e selezionare CORSI SICUREZZA SUL LAVORO.

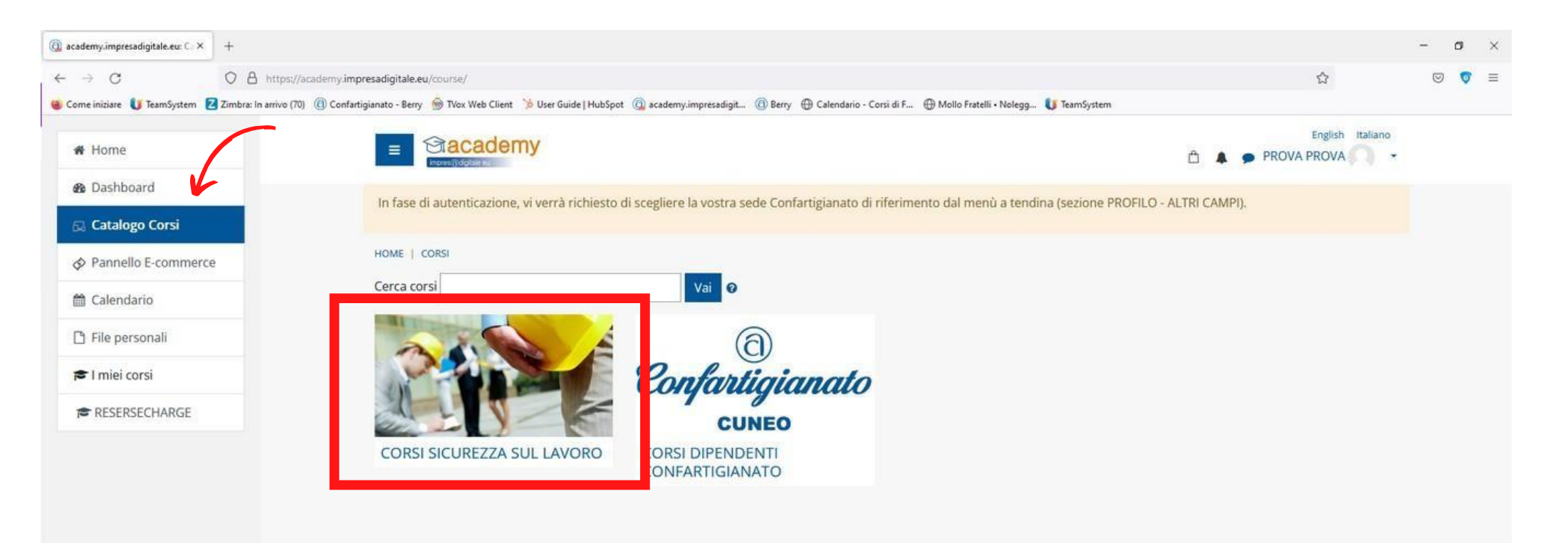

3 - Selezionare l'icona del carrello sul corso interessato e poi su AGGIUNGI. Si può modificare la quantità in caso si volesse acquistare più corsi dello stesso tipo.

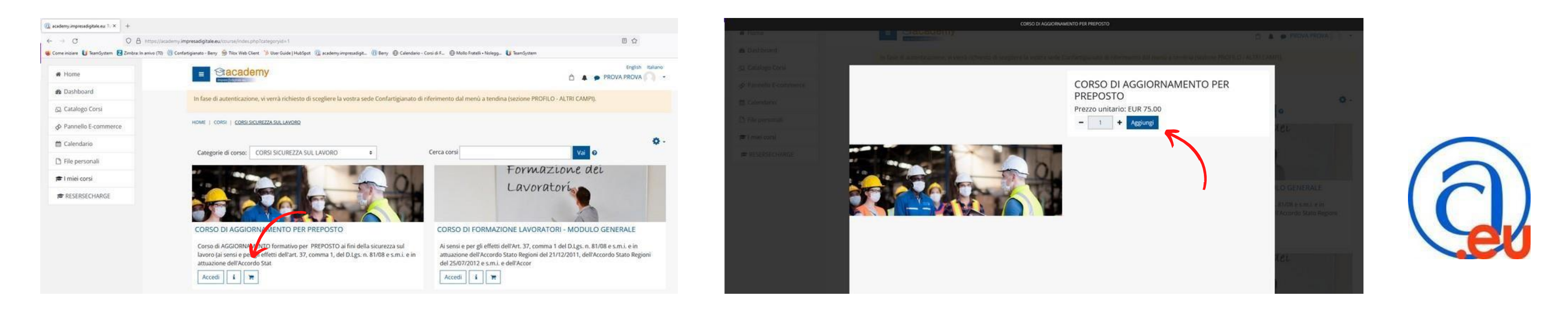

4 - Dall'icona a forma di borsa della spesa bisogna procedere al CHECK-OUT.

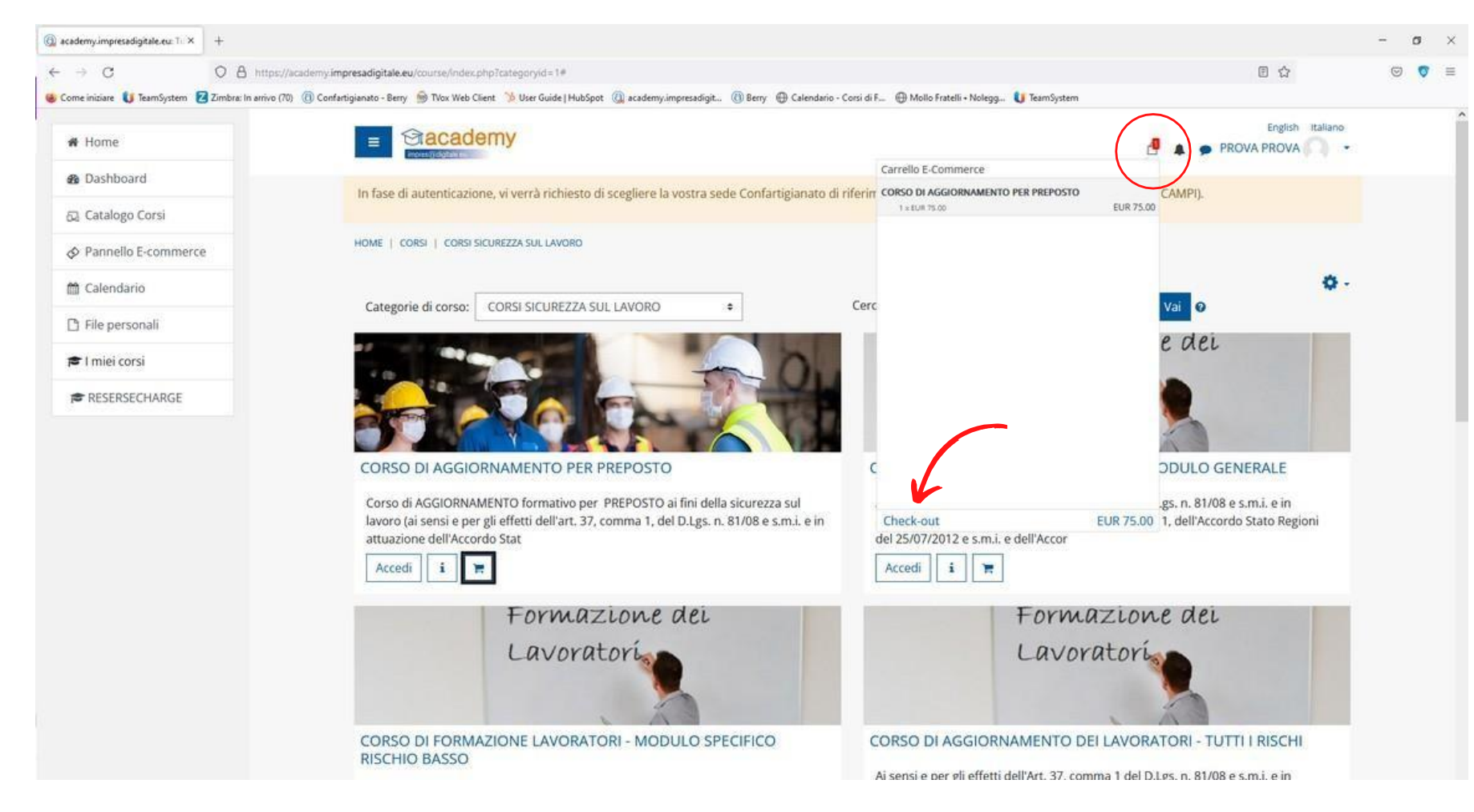

5- Inserendo i dati richiesti, bisogna selezionare AZIENDA dal menù a tendina.

| # Home                      |                                                                                             |                                                         |
|-----------------------------|---------------------------------------------------------------------------------------------|---------------------------------------------------------|
| n Dashboard                 | In face di autenticazione: vi vercà richiesto di scegliere la vostra sede Confartigianato d | fi riferimento dal menù a tendina isezione PROEILO - Al |
| 😡 Catalogo Corsi            | in rose or potenticopones in veno numero or second e la rose a sobe contro tigoriario o     | n menning an mening a tentang (second r tornes - ra     |
| Ø Pannello E-commerce       | HOME   INFORMAZIONI DEL PROFILO                                                             |                                                         |
| 🛗 Calendario                | Informazioni del profilo                                                                    | 1 Corse                                                 |
| 🗅 File personali            |                                                                                             |                                                         |
| 🖌 Deposito dei contenuti    | Profilo Seleziona +                                                                         | IVA 22                                                  |
| 🗢 I miel corsi              | Nome Azienda Azienda Persona Ekica                                                          | Prezzo                                                  |
| FORLAB                      | Persona di riferimento Pubblica Amministrazione                                             | Totale                                                  |
| ★ HUBTIC                    | Indirizzo                                                                                   |                                                         |
| CoPr22Marzo                 | Città                                                                                       |                                                         |
| Amministrazione del<br>sito | Cap                                                                                         |                                                         |
| Aggiungi un blocco          | Provincia                                                                                   |                                                         |

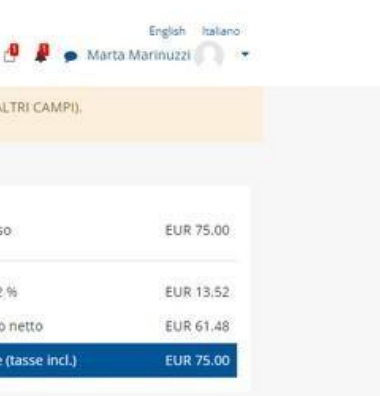

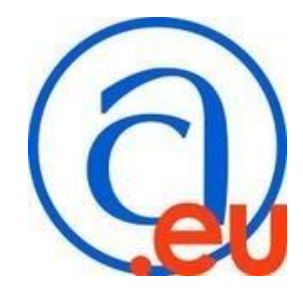

6- Procedere con la scelta del metodo di pagamento. Selezionando Stripe di aderisce al versamento tramite carta quindi pagamento istantaneo; con il bonifico verranno mostrate le coordinate bancarie su cui effettuare il pagamento (una volta cliccato il bottone CHECK-OUT). Riceverete comunque una mail con le suddette all'indirizzo inserito al momento dell'iscrizione.

PER CHI PAGA CON BONIFICO: una volta completati i seguenti passaggi, attendere una mail di conferma da parte dell'Ufficio Formazione che attesta la ricezione del pagamento e l'attivazione del corso. Nella causale si prega di inserire NUMERO ORDINE + NOME CORSO (es. ordine n. 9BNNPDZRXU - Corso aggiornamento formazione lavoratori).

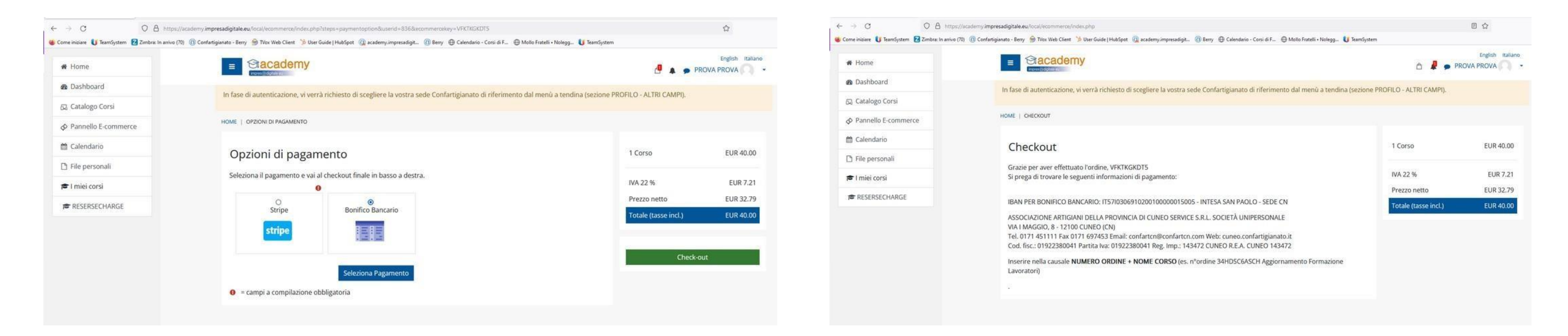

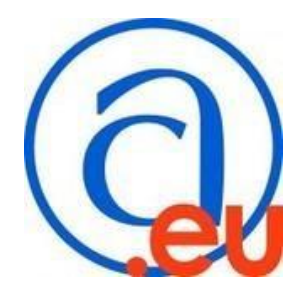